**PCLinuxOS Magazine – 2013. november** 

#### Írta: YouCanToo

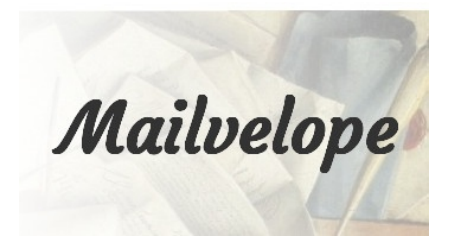

Mi is a Mailvelope? OpenPGP titkosítás webmailhez amit a Mailvelope integrál a webes levelező felületbe. A Mailvelope működik Chrome-mal és Firefox-szal (seaMonkey). A Mailvelope a következő webmail szolgáltatásokkal működik együtt:

Gmail™ GMX™ Outlook.com™ Yahoo!® Mail

Ebben a cikkben a Mailvelope-t Yahoo!® Mail-lel használjuk, Firefox-ban.

A Mailvelope a github oldalán található. (Szerk.: itt.)

| Edit Verw Higtory Bookmarks Tools Help                                                                                                    | ⇔ v<br>Uownload  |
|----------------------------------------------------------------------------------------------------|------------------|
| GitHub This repository Search or type a command  © Explore Features Enterprise Blog Sign up Sig                                                                                                    | jn in            |
| toberndo / mailvelope                                                                                                    | ¢ 65             |
| Releases / Tags Prevelease Mailvelope 0.7.0b2                                                                                                    | o<br>O<br>N      |
| <ul> <li>♦ v0 7.002</li> <li>♦ districts</li> <li>Set default key size for key generation on Firefox to 1024</li> <li>● mathetiges.chrome.zpp</li> <li>● mathetiges.chrome.zpp</li> <li>● Source code (zpp)</li> </ul> | m<br>≁<br>⊡<br>₽ |
| Pre-reference         Mailvelope 0.7.0b1                • statements             • statements               • statements                                                                                               |                  |
| mailvelope.chrome.zip     mailvelope.throme.zip     mailvelope.throme.zip     Source code (zip)     trs://sithub.com/tohen/demailvelope.threase.t/dwweloaddol 2 (b)2mailvelope.threase.t/                              |                  |

Ha letöltötted, a Firefox-hoz úgy adod hozzá, hogy az **Eszközök** → **Kiegészítők**-höz mész. Ott kattints a kis csavarkulcs ikonra a kereső ablak mellett. Ezután válaszd a "Kiegészítő telepítése fájlból"-t.

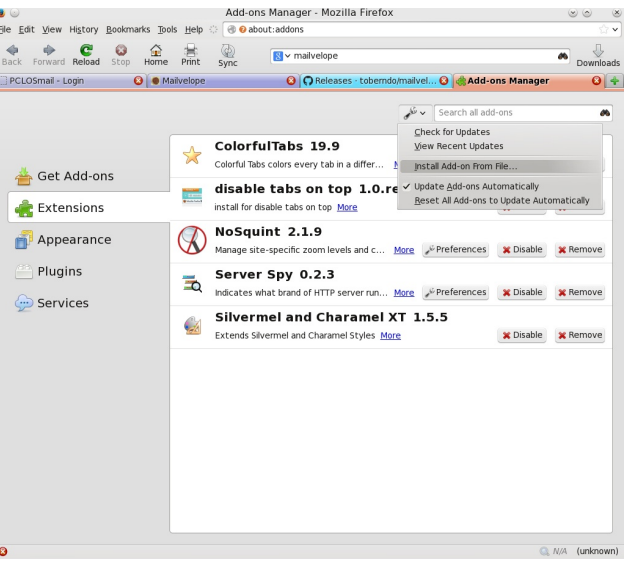

Menj oda, ahová a mailvelope kiegészítőt letöltötted. Válaszd ki a mailvelope.firefox.xpi fájlt és kattints a "**Megnyitás**"-ra.

| <u>P</u> laces | Name                     | Size Modified A |
|----------------|--------------------------|-----------------|
| 🛤 Search       | 🕞 mailvelope.firefox.xpi | 1.9 MB 19:17    |
| Recently Used  |                          |                 |
| 💼 linuxguy     |                          |                 |
| Desktop        |                          |                 |
| 🗒 File System  |                          |                 |
| 🛅 Documents    |                          |                 |
| i Music        |                          |                 |
| 🚞 Pictures     |                          |                 |
| 🚞 Videos       |                          |                 |
| Downloads      |                          |                 |
|                |                          |                 |
|                |                          |                 |
|                |                          |                 |
|                |                          |                 |
|                |                          |                 |
|                |                          |                 |
|                |                          |                 |

#### A kiegészítőt a Telepítés gombra kattintva telepítjük.

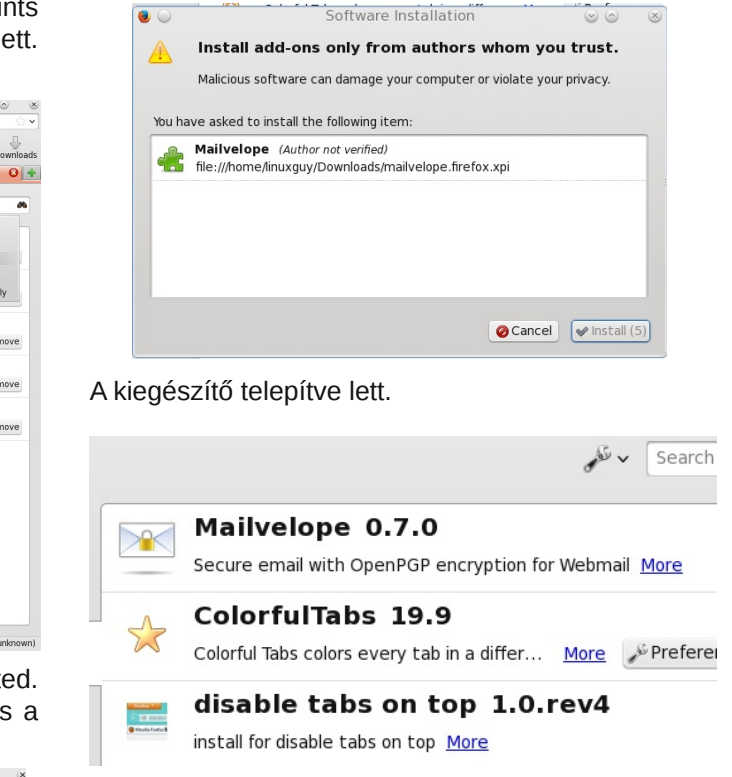

Most már bezárhatod a Kiegészítők ablakot. Megjegyzés: ennek a kiegészítőnek az indításához NEM KELL újraindítani a Firefox-ot.

A mailvelope használatához készítenünk kell egy titkosító kulcspárt. Ehhez kattints a lakat ikonra a Firefox képernyőjén jobbra lent. Ezután kattints a "Options"ra. (a következő olda-

lon, balra fönt)

PCLinuxOS Magazine

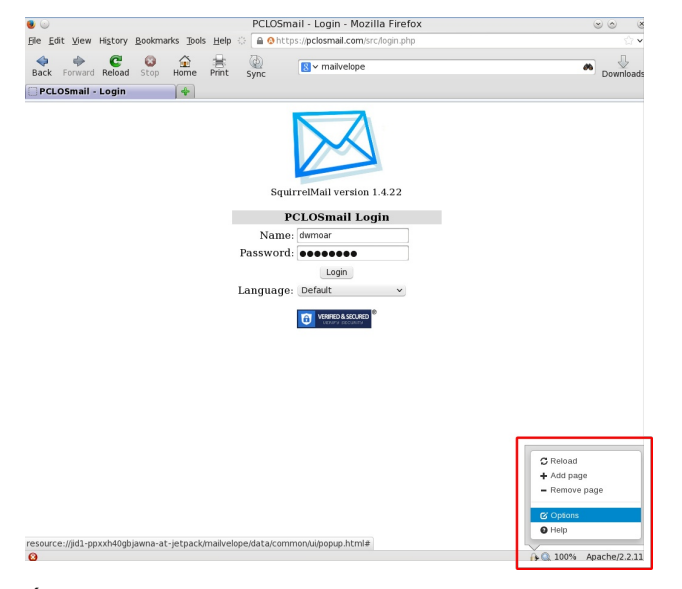

Új lap nyílik. Válaszd a "Generate Key"-t.

| ) 💿<br>le Edit View History Bookmarks   | Mailvelope Opt                          | ions - Mozilla Firefox | elone/data/common/ii/ontions | ele (    |
|-----------------------------------------|-----------------------------------------|------------------------|------------------------------|----------|
| CLOSmail - Login                        | me Print Sync Svr<br>Mailvelope Options | nailvelope             | •                            | Download |
| Mailvelope Options Doc                  | umentation About                        |                        |                              | ©ŝq      |
| KEY RING<br>Display Keys<br>Import Keys | Generate Key                            |                        |                              |          |
| Generate Key<br>SETTINGS<br>General     | Name                                    | Full name of key owner |                              |          |
| Security<br>Watch List                  | Email                                   |                        |                              |          |
|                                         | Enter Passphrase                        | Advanced >>            | Password is empty            |          |
|                                         | Re-enter Passphrase                     |                        |                              |          |
|                                         |                                         | Submit Clear           |                              |          |
|                                         |                                         |                        |                              |          |
| D 2012-2013 Mailvelope                  |                                         |                        |                              | v0.7.0b2 |
|                                         |                                         |                        | () Q 100%                    | (unknow  |

Töltsd ki az üres részeket az adataiddal. Emlékezz, amikor jelszót választasz, olyat használj, amit nem lehet egyszerűen kitalálni és könnyen megjegyezhető. A lenti képernyőképen az Advanced (haladó) gombra rákattintottam. Nem kell semmit megváltoztatnod a haladó fül részénél.

| ۵                                                                                        | Mailvelope Opt                                  | ions - Mozilla Firefox                                                                                                    |                        |
|------------------------------------------------------------------------------------------|-------------------------------------------------|----------------------------------------------------------------------------------------------------|------------------------|
| Elle Edit View History Bookmarks Tool<br>Bookmarks Tool<br>Book Forward Reload Stop Home | s Help ( 🕜 Oresource://j<br>E ( )<br>Print Sync | id1-ppxxh40gbjawna-at-jetpack/mailvelope/data/comm<br>mailvelope                                                                                                    | on/ui/options.html 🔗 🗸 |
| 🗌 PCLOSmail - Login 🛛 🕹 🦳 Ma                                                             | ilvelope Options 🛛 🔞                            | 14                                                                                                    |                        |
| Mailvelope Options Document<br>KEY RING<br>Display Keys                                  | ation About                                     |                                                                                                    | (BR)                   |
| ingolar Koys<br>Generata Key<br>SETTINGS<br>General<br>Security<br>Watch List            | Name                                            | Youcantoo_Imuxguy<br>Full name of key owner<br>youcantoo_Imuxguy@webmail.com<br><< Advanced                                                                                                    |                        |
|                                                                                          | Algorithm<br>Key size<br>Expiration             | RSA         Image: Second second second |                        |
|                                                                                          | Enter Passphrase<br>Re-enter Passphrase         | Passwords :                                                                                                    | natch                  |
|                                                                                          |                                                 | Submt Clear                                                                                                    |                        |
| 0                                                                                        |                                                 |                                                                                                    | ) 🔍 100% (unknown)     |

Ha minden rendben van, akkor kattints a "Submit" (elküld) gombra. A titkosítási kulcsaid elkészülnek. Dőlj hátra és lazíts, ez eltarthat néhány percig, vagy tovább.

| Key gener | ation in prog | ress  |         |    |
|-----------|---------------|-------|---------|----|
|           |               |       |         |    |
|           |               |       |         |    |
|           |               |       |         |    |
|           |               |       |         |    |
|           |               | i. ji |         |    |
|           |               |       |         |    |
|           |               |       | -       |    |
|           |               |       |         |    |
|           |               |       |         |    |
|           |               |       | never 于 |    |
|           |               |       |         |    |
|           |               | ••••• |         | )  |
|           |               | ••••• |         | Pa |
|           |               |       |         |    |
|           |               |       |         |    |
|           |               | Clear |         |    |

Ha minden rendben lefutott, egy "Success!" üzenetet kell látnod.

|              | Name         | Youcantoo_linuxguy             |
|--------------|--------------|--------------------------------|
|              |              | Full name of key owner         |
|              | Email        | youcantoo_linuxguy@yahoo.com   |
|              |              | << Advanced                    |
|              | Algorithm    | RSA                            |
|              | Key size     | 1024 Dits                      |
|              | Expiration   | 0 never                        |
| Enter Pa     | assphrase    | •••••                          |
| Re-enter Pa  | assphrase    | Passwords match                |
| Success! Nev | v key genera | ted and imported into key ring |

Gondoskodj arról, hogy titkosítási kulcsodról készüljön másolat, amit tégy el egy biztos helyre. Készítenünk kell egy publikus kulcsot is. Ez az a fájl, amit bárkinek, akinek titkosított üzenetet küldesz, megadsz. A publikus kulcs előállításához kattints a "Display Keys"-re képernyő balján.

| Display Keys |        |                    |                    |                 |            |          |   |
|--------------|--------|--------------------|--------------------|-----------------|------------|----------|---|
| Import Keys  | ey F   | ting               |                    |                 |            |          |   |
| Generate Key | Export | •                  | Shov               | v keys by type: | All        |          | Ŧ |
| SETTINGS     |        | Name               | Email              | Key ID          | Creation   |          |   |
| Security     | T1     | Youcantoo_linuxguy | youcantoo_linuxguy | 5DE8AD64        | 03.10.2013 | × Delete | 1 |
| Watch List   |        |                    |                    |                 |            |          |   |
|              |        |                    |                    |                 |            |          |   |
|              |        |                    |                    |                 |            |          |   |

Rákattintva jelöld ki az újonnan készített titkosítási kulcsod sorát, majd kattints az "Export"-ra. Ezután a "Display public key"-re kattints.

| ۵ 🌚                                     |                     |                  | Mailvelo                                                 | pe Optio            | ns - Mozilla Firefox |                 |              |               | 90 0       |
|-----------------------------------------|---------------------|------------------|----------------------------------------------------------|---------------------|----------------------|-----------------|--------------|---------------|------------|
| <u>File Edit View</u> Hi                | story <u>B</u> ookm | narks Tools Help | o 💿 🛞 🔞 res                                              | ource://jid1        | -ppxxh40gbjawna-at-j | etpack/mailvelo | pe/data/comm | non/ui/option | s.html 🗇 🕯 |
| Back Forward R                          | eload Stop          | Home Print       | Sync<br>pe Options                                       | <mark>⊠</mark> ~ ma | ilvelope             |                 |              | *             | Download   |
| Mailvelope                              | Options             | Documentation    | About                                                    |                     |                      |                 |              |               | @\$q       |
| KEY RING<br>Display Keys<br>Import Keys |                     | Key              | / Ring                                                   |                     |                      |                 |              |               |            |
| Generate Key                            |                     | Ð                | port <del>-</del>                                        |                     | Sho                  | w keys by type: | All          |               | •          |
| SETTINGS                                |                     | D                | isplay public key                                        |                     | Email                | Key ID          | Creation     |               |            |
| Security<br>Watch List                  |                     | D                | end public key b<br>Isplay private ke<br>Isplay key pair | y mail<br>y         | youcantoo_linuxguy   | 5DE8AD64        | 03.10.2013   | × Delete      |            |
| © 2012-2013 Mailvo                      | elope               |                  |                                                          |                     |                      |                 |              |               | v0.7.0b2   |

Gondoskodj arról, hogy a privát kulcsodat SOSE add ki. Ha mégis, akkor bárki, aki megszerezte, képes lesz elolvasni a küldött titkosított e-mail-jeidet.

| BEGIN PGP PUBLIC KE         | Y BLOCK               |                   |             | ^            |
|-----------------------------|-----------------------|-------------------|-------------|--------------|
| Version: Mailvelope v0.7.0b | 2                     |                   |             |              |
| Comment: Email security by  | Mailvelope - http://w | ww.mailvelope.com | 1           |              |
| xo0EUk4tfgEEAJ+Er+BnI4S     | ogAaBT1+UvXkg6g       | sOTXnui5I SABsri  | h8MphV      |              |
| TaT7suZ+OFdBRAr9004xc       | rh1SvKvikKvzfOteNas   | SMUslWaak10hVC    | JFIUSr      |              |
| /i84iY+1zJzvKv3hs8vGZl0F    | n6RX3DEU08JhzWb       | HkxzEbWrsP16fK    | JxvLsP0     |              |
| RIDABEBAAHNMVIvdWNh         | bnRvb19saW51eGd1      | eSA8eW91Y2Fud     | G9vX2xpbnV4 |              |
| Z3V5QHlhaG9vLmNvbT7Ci       | AQQAQgAEAUCUk4        | t3AkQpQPluF3or    | NQAAGbBA/0X |              |
| YatPYGiD941Vel+mBgSFl       | Icn9yDLom85scQsys     | sZfcQjB3pAzdlusE  | xfLdpzU     |              |
| TjvaxiW09emFwXf5C5h8lLj     | eE4BIQWnXswvzbBlj     | PzBlucr21ynm4V+   | lov/F       |              |
| GyE7Fi5J544+Nb89g1c9O       | kBLH3IxDXDFJoSGv      | vJZKtdHxyd8Ng==   |             | $\mathbf{v}$ |
| =3+Yk                       |                       |                   |             |              |
| Youcantoo linuxquv pub as   | c Create file         |                   |             |              |
|                             |                       |                   |             |              |
|                             |                       |                   |             |              |

A publikus kulcs mentéséhez fájlként kattints a "Create file" gombra.

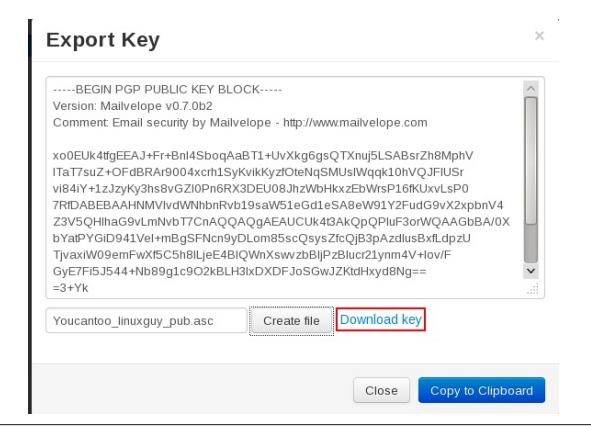

Ezután kattints a "Download Key" hivatkozásra. A megnyíló ablakban legyen a "Save File" kijelölve és kattints az "OK"-ra. Jegyezd meg, hogy a nyílt kulcsodat hová mentetted, mert később szükséged lesz rá.

Egy utolsó dolog. Kattints a "General" hivatkozásra a bal oldali menüben és győződj meg arról, hogy a Primary Private (elsődleges saját) kulcs van használatban. Ha üres, vagy a kulcs rossz, használd a le nyilat és válaszd a megfelelő "Private key"-t. Ha kiválasztottad a megfelelőt, kattints a Save-re.

| General                                           |                                                                                                    |
|---------------------------------------------------|----------------------------------------------------------------------------------------------------|
| Mail Compose Editor Type<br>Primary Private Key   | Rich Text Editor     Plain Text  Inuxguy <youc (allows="" add="" aways="" decrypt="" key="" list="" mails)<="" of="" primary="" recipients.="" sent="" th="" to=""></youc> |
| Please reload your mail provider tab (F5) to make | te these settings take effect.                                                                                                    |
| Save Cancel                                       |                                                                                                    |

Mindenképpen frissítsd (Firefox-ban F5) a levelező kiszolgálód honlapját.

Most próbáljuk ki, hogy tudunk-e írni és küldeni titkosított e-mailt. Mivel Yahoo-t használok, a mail.yahoo.com-ot nyitom meg a böngészőmben, a fiókomba belépéshez. Ha már beléptél a fiókba kattints a "Levélírás"-ra. Töltsd ki a "Címzett" és "Tárgy" mezőket, ahogy szoktad. (jobbra, fönt)

Most kattints a kis "papír és ceruza" ikonra a szerkesztő ablakban. (jobbra, középen)

Ezzel megnyílik egy szerkesztő ablak, ahol megírjuk a titkosítandó e-mail-ünket. (jobbra)

Ha befejezted az e-mail-ed szerkesztését, kattints a sárga lakatra a szerkesztő ablak jobb sarkában. Ezzel egy kis ablak nyílik meg. (köv. lap, balra, fönt)

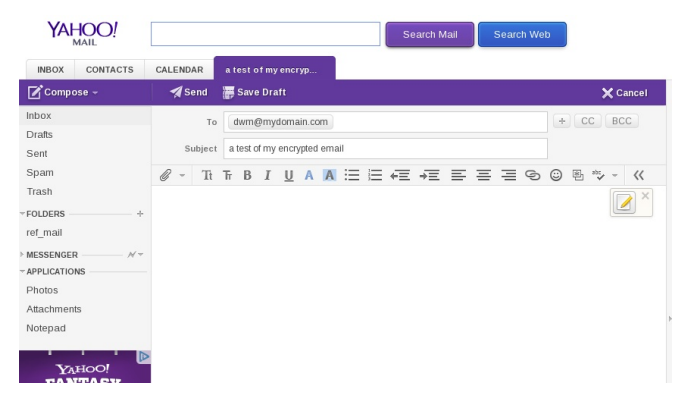

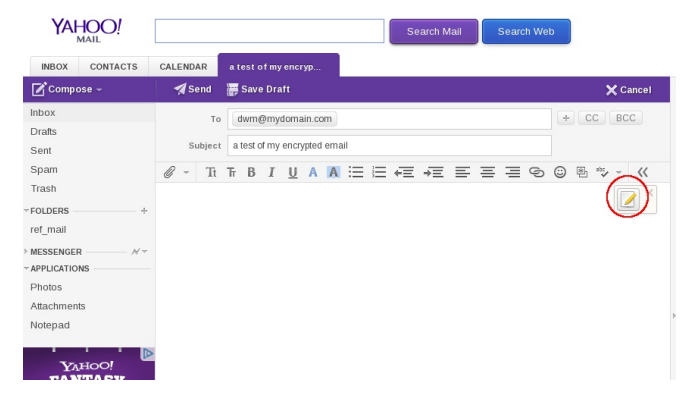

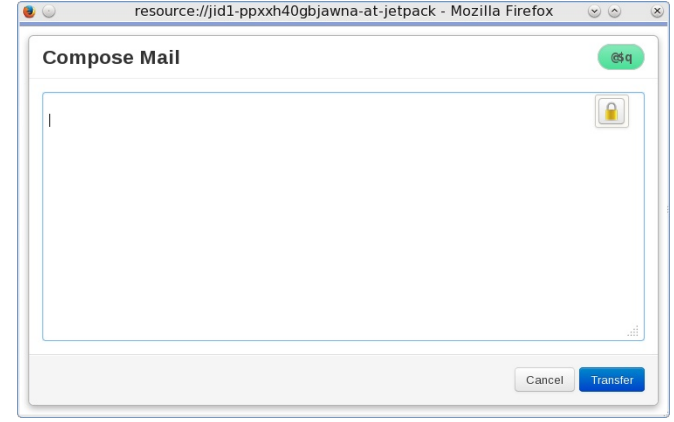

Kattints a "Transfer" (továbbítás) gombra. Ez megjeleníti a titkosított e-mailt. (következő lap, balra lent)

PCLinuxOS Magazine

| ) 💿           | resource://jid1-ppxxh40gbjawna-at-jetpack - Mozilla Firefox | $\odot$  | 8   |
|---------------|-------------------------------------------------------------|----------|-----|
| Compo         | se Mail                                                     | @\$q     | 1   |
| This is a tes | David Moore < linuxguv@ domain .net>                        |          |     |
|               | Encrypt for:                                                |          |     |
|               | Delete                                                      |          |     |
|               | Ok Cancel S HTML S Text                                     |          |     |
|               |                                                             |          | / . |
|               | Cancel                                                      | Transfer |     |

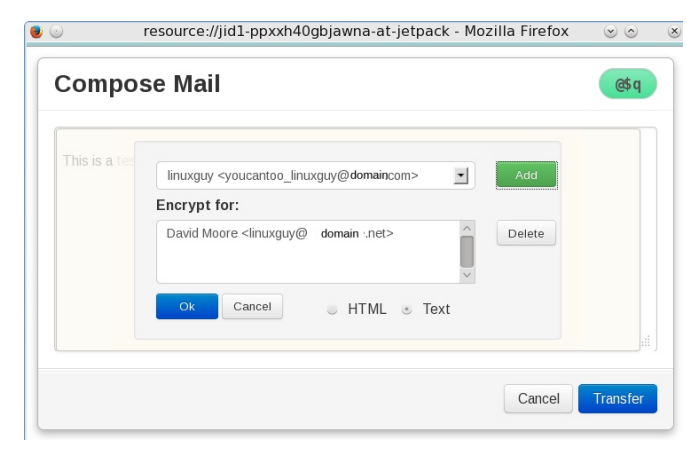

| Compos         | se Mail            |                    |                  |              | @\$q |
|----------------|--------------------|--------------------|------------------|--------------|------|
| BEGIN F        | GP MESSAGE-        |                    |                  |              |      |
| Version: Maily | elope v0.7.0b2     |                    |                  |              |      |
| Comment: Er    | mail security by N | Mailvelope - http: | //www.mailvelope | .com         |      |
| IND MARZOLI    |                    |                    |                  | PDDCar ATaMb | aD.  |
|                | SDKKVW9AQI9G       | -OldUbD1/ml        | QUORINJAE0904V   |              | ar   |
|                |                    |                    | ANPWIZE/VKQI4I   | 15X4+11K8KA3 |      |
|                |                    |                    | TAIC90E3IIJ4KyV  |              | 07/  |
| Ac2n/24ilab7   | CoNakTGTI foEt     |                    |                  |              | 02/  |
| 4551 y54 j1dD7 | Celva 70 LICFL     | a/czDtCAcrYiv/8    | Dfnu6muEvAifNvE  |              |      |
|                |                    |                    |                  |              | ~    |
| TINUMARIXQUI   | VIILENGAC53T       | R41L49/4//100      | euDDyeJ+5CHOF    |              |      |
|                |                    |                    |                  |              |      |

Most visszatérünk a Yahoo szerkesztő ablakához és láthatóvá válik a titkosított üzenet.

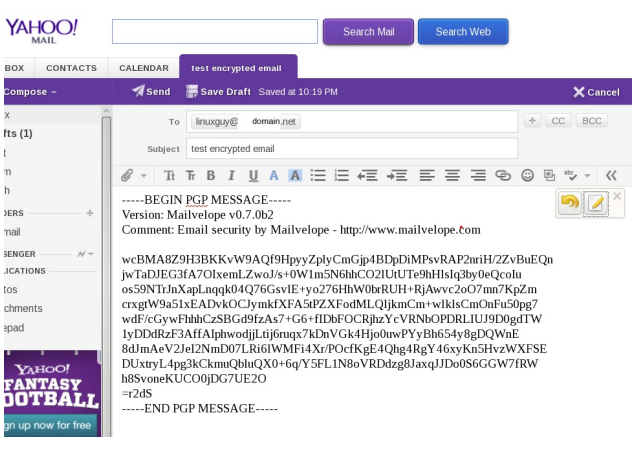

Most kattints a "Send"-re az e-mail elküldéséhez.

A példámban, az egyik teszt fiókomból küldtem emailt. Először importálnom kellett a nyilvános kulcsomat, amit korábban a Thunderbird-höz mentettem el. Egyszerűen kettőt kattintottam a kulcs fájlon és megadtam, hogy a Kpgp-ben nyissa meg, és automatikusan importálta a kulcsot. A Kpgp már telepítve van a PCLinuxOS-ben.

A Thunderbird-ben a "Get mail" (letöltés) gombra kattintottam és láss csodát, kaptam egy üzenetet a Yahoo fiókomtól.

Amikor az új üzenetre kattintottam, rövid ideig a felbukkanó titkosított, később a visszafejtett tényleges üzenetet láttam. (jobbra, fönt)

Megpróbálok válaszolni a titkosított üzenetre. Ezért a "Replay" (válasz) gombra kattintottam, megírtam a választ, lenyomtam a "Send"-et. (jobbra, középen)

Néztem, ahogy a program titkosította a válaszomat és elküldte. A folyamat nagyon gyorsan játszódik le.

Visszalépve a Yahoo fiókomba, rákattintottam a

|                                                                     |                                          |                                                               | _                                                         |                                                                |                                         |                      |              |             |                                             |              |
|---------------------------------------------------------------------|------------------------------------------|---------------------------------------------------------------|-----------------------------------------------------------|----------------------------------------------------------------|-----------------------------------------|----------------------|--------------|-------------|---------------------------------------------|--------------|
| Get Mail 👻 📝                                                        | Write                                    | Chat                                                          | Addre                                                     | ess Book                                                       | 🚫 Tag 🗸                                 | 🕼 Decrypt            | A Quick Filt | er          |                                             | =            |
| linuxguyoor                                                         | re.net                                   | 🛠 Quid                                                        | k Filter:                                                 |                                                                | 300                                     |                      | Filter the   | se messages | <ctrl+< td=""><td>Shift+K&gt;</td></ctrl+<> | Shift+K>     |
| Sent                                                                |                                          | 1 * 0                                                         | si Subje                                                  | ct                                                             |                                         | 00                   | From         |             | Date                                        | × 0.         |
| 📅 Trash                                                             |                                          | 2 B                                                           | sav w                                                     | hat                                                            |                                         | 0                    | David Moore  | 0           | 09:49 F                                     | РМ           |
| Local Folders                                                       |                                          |                                                               | test                                                      | encrypted                                                      | email                                   | •                    | David Moore  |             | 10:47 6                                     | РМ           |
| ा Trash<br>襘 Outbox                                                 |                                          | OpenPG                                                        | P Decryp                                                  | ted messa                                                      | age                                     | • Reply              | + Forward    | Rechive     | é lunk                                      | Details ✓    |
|                                                                     |                                          |                                                               | Dana                                                      |                                                                |                                         |                      |              |             |                                             |              |
|                                                                     |                                          | Subject                                                       | test en                                                   | crypted e                                                      | email                                   |                      |              |             | 6                                           | 10:47 PM     |
|                                                                     |                                          | Reply to                                                      | David Mo                                                  | ore 😭                                                          |                                         |                      |              |             | _                                           | -            |
|                                                                     |                                          | т.                                                            | Math                                                      |                                                                |                                         |                      |              |             | Othe                                        | er Actions v |
|                                                                     |                                          | 10                                                            | men                                                       |                                                                |                                         |                      |              |             | oun                                         |              |
| )<br>Gle Edit ⊻iew C<br>Send V Send<br>From:<br>- To:               | Options<br>elling ~<br>David M<br>& youc | Ope <u>n</u> PG<br>Ø Atta<br>loore <lir<br>antoo_lin</lir<br> | Write<br>P <u>T</u> ools<br>ach v<br>muxguy@f<br>muxguy@y | e: Re: tes<br><u>H</u> elp<br>OpenPC<br>indmoore.l<br>ahoo.com | st encrypte<br>SP v 🔒 S/<br>net> linuxg | ed email<br>MIME 🗸 🔚 | Save V       |             |                                             |              |
| <u>S</u> ubject:                                                    | Re: tes                                  | t encryp                                                      | ted email                                                 |                                                                |                                         |                      |              | -           |                                             |              |
| On 10/03/2013 10:-<br>> This is a encryp<br>><br>I got your encryp: | 47 PM, D<br>ption em                     | avid Moon<br>ail test<br>l Yea                                | re wrote:<br>from Yaho<br>ah                              | 00                                                             |                                         |                      |              |             |                                             |              |
|                                                                     |                                          |                                                               |                                                           |                                                                |                                         |                      |              |             |                                             |              |

frissítés gombra és csodák csodájára kaptam egy válaszüzenetet.

| 🗹 Compose – | Ē. | Delete 🕴 🔶   | *       | +        | Move -       | 😵 Spam –  |     |
|-------------|----|--------------|---------|----------|--------------|-----------|-----|
| Inbox (1)   | 合樂 | American Air | . The   | New Am   | erican is A  | Sponsored |     |
| Drafts      |    | SORT BY DATE |         |          |              |           |     |
| Sent        |    | David Moore  | 🛧 Re: t | est encr | rypted email | 11:08 PM  | î î |

Az üzenetre kattintva egy titkosított üzenet fogadott. (következő lap, balra, fönt)

Az egérmutatót az ablakba húzva látod, hogy kulcsra változik. A "lakat"-tal jelölt ablakban bárhová kattintva a kulcs ikonnal, a "Key unlock" ablak nyílik meg és kérni fogja a jelszót. Beírás után az "OK"-t kell nyomni.

Kis ideig dolgozik, majd megjelenik az üzenetem.

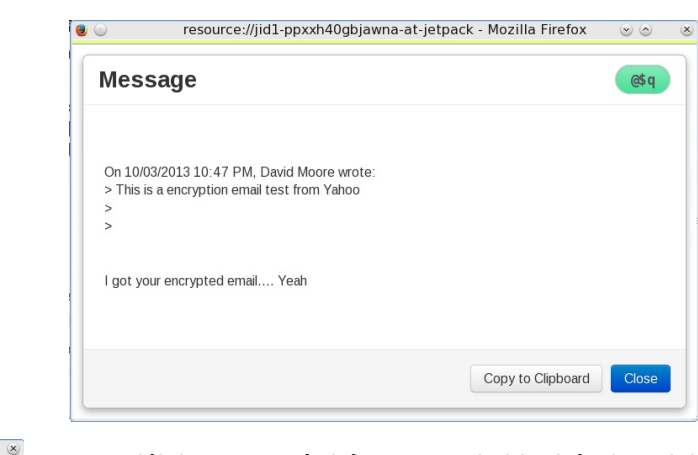

Gratulálok, most már képes vagy küldeni és fogadni titkosított e-mail-eket a Yahoo!® Mail-től.

Does your computer run slow?

Are you tired of all the "Blue Screens of Death" computer crashes?

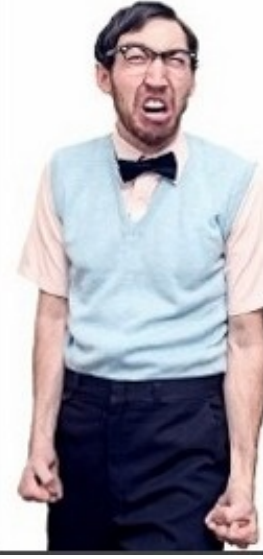

Are viruses, adware, malware & spyware slowing you down?

Get your PC back to good health TODAY!

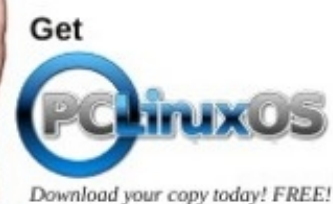

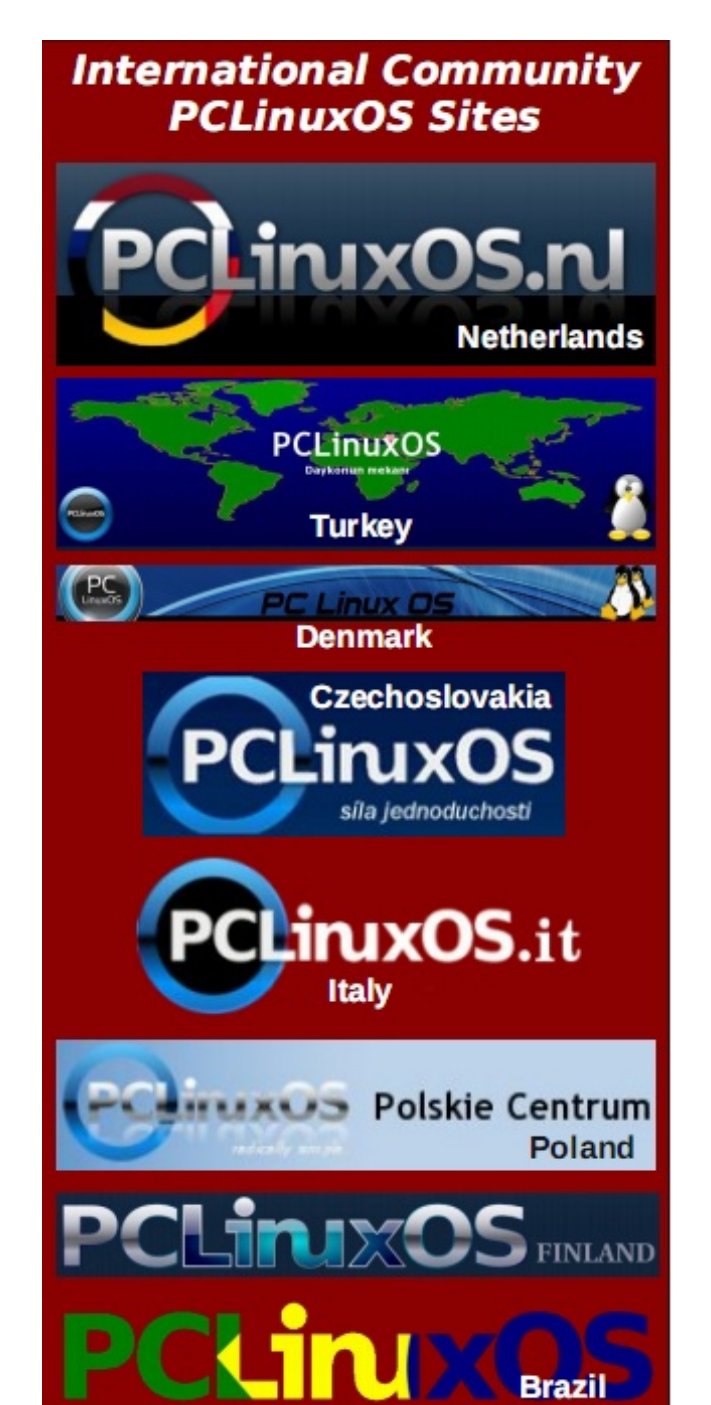

Re: test encrypted email

Key unlock

User ID:

Key ID:

Password:

**Key unlock** 

User ID:

Key ID:

Password:

0

from David Moore to you

resource://jid1-ppxxh40gbjawna-at-jetpack - Mozilla Firefox

linuxguy <youcantoo\_linuxguy@yahoo.com>

Remember passwords for this session

resource://jid1-ppxxh40gbjawna-at-jetpack - Mozilla Firefox

linuxguy <youcantoo\_linuxguy@yahoo.com>

Remember passwords for this session

45B39EF30F311912

.....

45B39EF30F311912

Please enter.

11:08 PM

1hN4H

NaYUB a/X4r E.ZvBGi2t W9YVqYgh MPXhiM

E4WWu

**7MO** 

@\$q

Cancel

Cancel

@\$q

 $\odot$ 

 $\odot$   $\odot$   $\otimes$